# PANDUAN MODUL TUGAS AKHIR SIMASTER

Mata kuliah Tugas Akhir (TA) adalah salah satu bagian dalam setiap kurikulum yang disusun oleh program studi. Tugas Akhir merupakan karya tulis ilmiah hasil penelitian mandiri untuk memenuhi sebagian persyaratan memperoleh derajat kesarjanaan. Bobot SKS mata kuliah TA ditentukan oleh masing-masing program studi. Mata kuliah TA memiliki sifat khusus baik dalam proses pengerjaan maupun pengujiannya. Oleh karena itu, diperlukan suatu panduan dalam mengelola kegiatan mata kuliah TA. Panduan ini ditujukan bagi pihak yang berhubungan dengan proses tugas akhir yaitu operator akademik tingkat progam studi/fakultas/sekolah, mahasiswa yang akan mengambil mata kuliah TA dan dosen pembimbing TA.

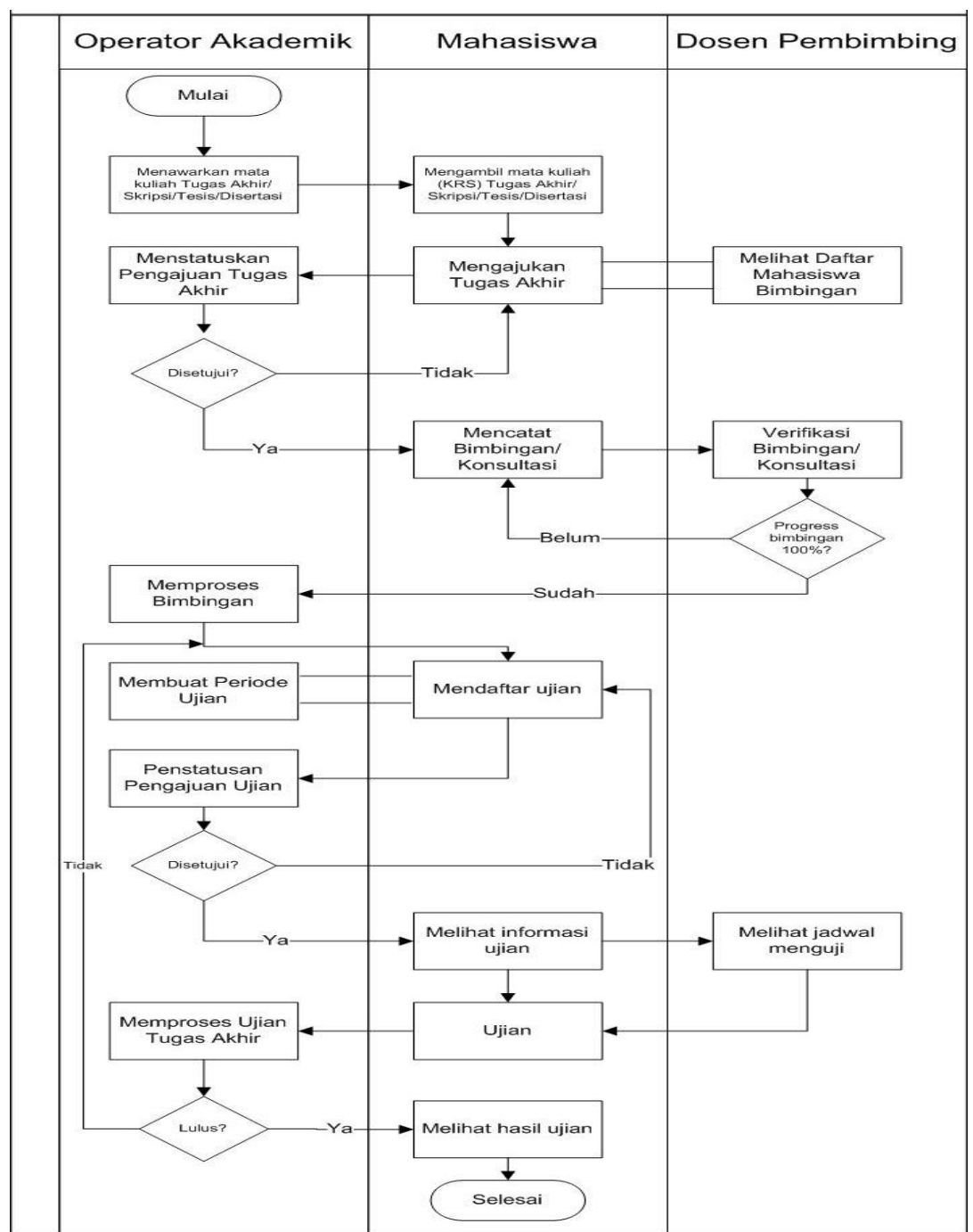

## A. DIAGRAM ALIR PROSES KEGIATAN MODUL TUGAS AKHIR

## III. MAHASISWA

Modul Tugas Akhir bagi mahasiswa ditujukan untuk menunjang proses kegiatan pendaftaran dan memantau hasil verifikasi Tugas Akhir, merekam catatan bimbingan serta mendaftar ujian Tugas Akhir. Modul ini dapat digunakan apabila mahasiswa sedang mengambil/KRS mata kuliah Tugas Akhir (baik proposal maupun tugas akhir). Mahasiswa mengajukan usulan topik dan dosen pembimbing untuk kemudian diverifikasi oleh operator akademik. Alur menu modul tugas akhir adalah sebagai berikut:

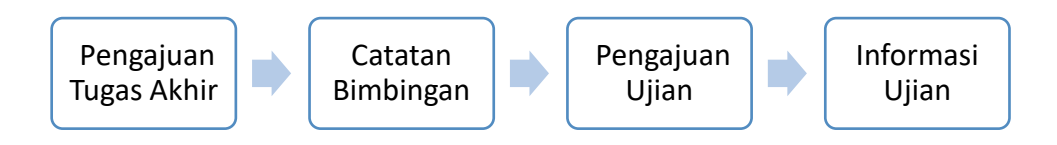

Mahasiswa login Simaster melalui alamat akses <u>https://simaster.ugm.ac.id/</u> menggunakan username dan password SSO (*Single Sign On*) UGM.

| 683                       | Masukkan Username dan Password |
|---------------------------|--------------------------------|
| SIMASTER.UGM              | Lusername                      |
| SIMASTER UGM              | Password                       |
| 🎔 Universitas Gadjah Mada | 2                              |
|                           | IIII Captcha                   |
|                           | Sign In                        |
|                           |                                |

## 1. Mengajukan Tugas Akhir

• Pilih menu Tugas Akhir sub menu Pengajuan Tugas Akhir.

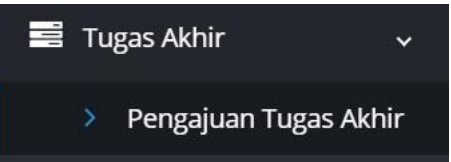

- Selanjutnya akan tampil halaman pengajuan tugas akhir.
  - Mahasisiswa yang belum mengambil (KRS) mata kuliah berjenis Tugas Akhir/Skripsi/ Tesis/Disertasi belum dapat mengajukan tugas akhir sehingga laman yang tampil sebagai berikut:

| 1 Info                                                               | ¢                    |
|----------------------------------------------------------------------|----------------------|
| Perhatian<br>Mohon maaf, Saudara belum dapat mengajukan tugas akhir. |                      |
|                                                                      | 🔶 Kembali ke Beranda |

 Mahasiswa yang sudah mengambil (KRS) mata kuliah berjenis Tugas Akhir/Skripsi/ Tesis/Disertasi dapat mengajukan tugas akhir sehingga laman yang tampil sebagai berikut:

| > Pengajuan Tugas Akhir                        | \$ |
|------------------------------------------------|----|
| + Pengajuan                                    |    |
| Mohon maaf, tidak ada data pengajuan proposal. |    |

- Mahasiswa mengajukan tugas akhir dengan klik tombol Pengajuan
   + Pengajuan
- Selanjutnya pilih salah satu dari jenis Tugas Akhir kemudian klik tombol Simpan & Lanjut.

| Pilih Pengajuan                                   | X |
|---------------------------------------------------|---|
| <ul> <li>Proposal</li> <li>Tugas Akhir</li> </ul> |   |
| ➔ Simpan & Lanjut                                 |   |
|                                                   |   |

• Lengkapi semua data yang diperlukan untuk mengajukan tugas akhir diantaranya topik, judul, bidang, deskripsi dan dosen pembimbing.

Hal-hal yang harus diperhatikan:

- Tanda \* wajib diisi
- Petunjuk teknis menulis judul Tugas Akhir baik dalam bahasa Indonesia maupun dalam bahasa Inggris apabila dilakukan dengan cara *copy paste*.
- Apabila bidang tugas akhir belum ada pada pilihan, silakan kontak operator akademik program studi/fakultas/sekolah sesuai jurusan mahasiswa.
- Pemilihan dosen pembimbing dilakukan dengan klik tombol Dosen + Dosen
- Mahasiswa dapat mengusulkan maksimal 3 (tiga) dosen pembimbing.
- Sebelum data tugas akhir diajukan, mahasiswa dapat mengubah data-data pada *form* pengajuan tugas akhir termasuk mengubah usulan dosen pembimbing dengan menambahkan atau menghapus data dosen.

| Kembali                                                         |                                                                                                    |                                                                                                    |                                                                                                    |
|-----------------------------------------------------------------|----------------------------------------------------------------------------------------------------|----------------------------------------------------------------------------------------------------|----------------------------------------------------------------------------------------------------|
| Pengajuan Prop<br>orem ipsum dolor si<br>bellentesque blandit ( | osal<br>t amet, consectetur adipiscing elit. Donec lev<br>enim vitae molestie. Aliquam commodo risu                       | o nunc, tristique ut auctor eget, efficitur non r<br>Is vitae risus faucibus, ut sodales justo feugiat                                                      | magna. Sed feugiat felis eget velit lacinia sodales. Donec<br>. Proin ornare felis nec lacus posuere                                                        |
| Form dengan ta                                                  | nda asterik (*) wajib diisi.                                                                                              |                                                                                                    |                                                                                                    |
| opik *                                                          |                                                                                                    |                                                                                                    |                                                                                                    |
| udul ID *                                                       | BIU                                                                                                    |                                                                                                    |                                                                                                    |
|                                                                 | <b>Mohon diketik ulang</b> , apabila m<br>Office, Libre) atau *,pdf ke text ec<br>ke area isian. Judul yang <b>menggu</b> | nenggunakan copy paste mohon dipindahk<br>ditor ( <b>Notepad</b> (OS Windows), <b>TextEdit</b> (C<br><b>unakan istilah asing</b> mohon diformat <b>mi</b> r | G<br>an terlebih dahulu dari Office Suites (MS Word, Open<br>JS Mac), <b>Text Editor</b> (OS Linux)) kemudian di <i>-paste-</i> kan<br><b>ring/italic</b> . |
| udul EN *                                                       | BIU                                                                                                    |                                                                                                    |                                                                                                    |
|                                                                 | <b>Mohon diketik ulang</b> , apabila m<br>Office, Libre) atau *;pdf ke text eo<br>ke area isian.                          | ienggunakan <i>copy paste</i> mohon dipindahk<br>ditor ( <b>Notepad</b> (OS Windows), <b>TextEdit</b> (C                                                    | an terlebih dahulu dari Office Suites (MS Word, Open<br>DS Mac), <b>Text Editor</b> (OS Linux)) kemudian di <i>-paste</i> -kan                              |
| lidang I *                                                      | Pilih Bidang I                                                                                                    | •                                                                                                    |                                                                                                    |
| Bidang II                                                       | Pilih Bidang II                                                                                                    | •                                                                                                    |                                                                                                    |
| (eyword *                                                       | Lorem ipsum dolor sit amet, cons                                                                                          | sectetur adipiscing elit. Ut porta                                                                                                    |                                                                                                    |
| Deskripsi *                                                     |                                                                                                    |                                                                                                    |                                                                                                    |
| atatan                                                          |                                                                                                    |                                                                                                    |                                                                                                    |
| Jsulan Dosen<br>embimbing *                                     | + Dosen                                                                                                    |                                                                                                    |                                                                                                    |
|                                                                 | NIP                                                                                                    | Nama                                                                                                    | Aksi                                                                                                    |
|                                                                 | Mohon maaf, usulan dosen pen                                                                                              | nbimbing tidak ditemukan.                                                                                                    |                                                                                                    |
|                                                                 | Dosen yang dapat diusulkan mer                                                                                            | njadi pembimbing maksimal 3                                                                                                    |                                                                                                    |

• Setelah semua data terisi, klik tombol **Simpan**. Selanjutnya akan tampil halaman berikut:

| Pengajuan Proposal Thesis K    | Simpan data berhasil.                                          |  |
|--------------------------------|----------------------------------------------------------------|--|
|                                |                                                                |  |
| Topik                          | topik                                                          |  |
| udul ID                        | judul proposal                                                 |  |
| udul EN                        | title                                                          |  |
| Bidang                         | SC                                                             |  |
| Bidang II                      | RPL                                                            |  |
| Jsulan Dosen Pembimbing        |                                                                |  |
| Keyword                        | keyword1, keyword2, keyword3                                   |  |
| Deskripsi                      | deskripsi                                                      |  |
| Catatan                        | catatan                                                        |  |
|                                |                                                                |  |
| ilakan hubungi Operator SIA Ak | ademik Fakultas/Sekolah/Departemen untuk informasi lehih rinci |  |

- Pengajuan tugas akhir masih berstatus "draft". Selama masih berstatus draft, data tugas akhir dapat diubah. Untuk mengajukan draft tugas akhir, klik tombol Ajukan Ajukan
- Selanjutnya akan tampil tampilkan konfirmasi sebagai berikut:

| ➔ Ajukan Proposal                                                                                                | × |
|----------------------------------------------------------------------------------------------------|---|
| Setelah mengajukan proposal anda tidak dapat lagi mengubah draf pengajuan proposal<br>tersebut. Ajukan Proposal? |   |
| Tidak                                                                                                    |   |

• Setelah klik tombol Ya, status tugas akhir berubah menjadi "pengajuan".

| Status: PENGAJUAN. Proposal telah danggal 13 November 2019 09:38 WIB         Topik       topik         Judu ID       judu proposal         Judu EN       tite         Bidang I       SC         Jusuan Dosen Prembimbing       -         Feynord       keyword1, keyword2, keyword3         Deskripsi       catan | engajuan Proposal Thesis Ke-1    |                                                    |  |  |  |  |  |
|----------------------------------------------------------------------------------------------------|----------------------------------|----------------------------------------------------|--|--|--|--|--|
| TpiktpikJudi PoJudi popalJudi AQItel AccountJudi AQItel AccountBidang AccountSCJudi AD Noen PembinitingItel AccountKayord AccountItel AccountDeskripsideskripsiCatanActan                                                                                                    | Status: PENGAJUAN. Proposal tela | n diajukan pada tanggal 13 November 2019 09:38 WIB |  |  |  |  |  |
| Judul IDjudul proposalJudul IDtileBidang ISCJudua Dosen PembimbingFIKeywordkeyword3. keyword3. keyword3.DaskripsicatanCatancatan                                                                                                    | Topik                            | topik                                              |  |  |  |  |  |
| Judul EN     title       Bidang     SC       Bidang II     RPL       Usulan Dosen Pembilmbing     *       Keyword     keyword3, keyword3, keyword3       Deskripsi     deskripsi       Catan     catan                                                                                                    | Judul ID                         | judul proposal                                     |  |  |  |  |  |
| Bidang     sc       Bidang II     RPL       Usulan Dosen Pembimbing        Keyword     keyword3. Keyword3. Keyword3.       Deskripsi     deskripsi       Catan     catan                                                                                                    | Judul EN                         | title                                              |  |  |  |  |  |
| Bidang II     RPL       Usulan Dosen Pembimbing                                                                                                    | Bidang                           | SC                                                 |  |  |  |  |  |
| Usulan Dosen Pembimbing       Keyword     keyword2, keyword2, keyword3       Deskripsi     deskripsi       Catatan     catatan                                                                                                    | Bidang II                        | RPL                                                |  |  |  |  |  |
| Keyword     keyword2, keyword3       Deskripsi     deskripsi       Catatan     catatan                                                                                                    | Usulan Dosen Pembimbing          |                                                    |  |  |  |  |  |
| Deskripsi     deskripsi       Cataan     cataan                                                                                                    | Keyword                          | keyword1, keyword2, keyword3                       |  |  |  |  |  |
| Catatan catatan                                                                                                    | Deskripsi                        | deskripsi                                          |  |  |  |  |  |
|                                                                                                    | Catatan                          | catatan                                            |  |  |  |  |  |

 Tahapan pengajuan tugas akhir oleh mahasiswa telah selesai. Selanjutnya mahasiswa menunggu hasil penstatusan pengajuan tugas akhir yang dilakukan oleh akademik program studi/fakultas/sekolah. Akan ada 2 (dua) status hasil dari verifikasi pengajuan tugas akhir yaitu diterima atau ditolak. Selama masa penstatusan, mahasiswa tidak dapat mengajukan tugas akhir. • Apabila status tugas akhir yang diajukan **Ditolak**, akan tampil pesan alasan tugas akhir ditolak. Mahasiswa yang status pengajuan tugas akhirnya ditolak dapat mengajukan ulang *draft* tugas akhir.

| Pengajuan Proposal Thesis      | Ke-1                                                             | 🔶 Ajukan 🔀 Ubah 🛍 Hapus     |  |  |  |  |  |
|--------------------------------|------------------------------------------------------------------|-----------------------------|--|--|--|--|--|
| Status: DRAFT. Untuk mengajul  |                                                                  |                             |  |  |  |  |  |
| Pengajuan proposal saudara tar | nggal 13 November 2019 telah ditolak dengan alasan dosen pembimb | ping kedua belum disertakan |  |  |  |  |  |
| Topik                          | topik                                                            |                             |  |  |  |  |  |
| Judul ID                       | judul proposal                                                   |                             |  |  |  |  |  |
| Judul EN                       | title                                                            |                             |  |  |  |  |  |
| Bidang                         | SC                                                               |                             |  |  |  |  |  |
| Bidang II                      | fang II RPL                                                      |                             |  |  |  |  |  |
| Usulan Dosen Pembimbing        |                                                                  |                             |  |  |  |  |  |
| Keyword                        | keyword1, keyword2, keyword3                                     |                             |  |  |  |  |  |
| Deskripsi                      | deskripsi                                                        |                             |  |  |  |  |  |
| Catatan                        | catatan                                                          |                             |  |  |  |  |  |
| Histori Alasan Penolakan       |                                                                  |                             |  |  |  |  |  |
| Tanggal Pengajuan              | Keterangan                                                       |                             |  |  |  |  |  |
| 13 November 2019 09:38         | dosen pembimbing kedua belum disertakan                          |                             |  |  |  |  |  |

• Selama status belum ditetapkan atau pengajuan tugas akhir ditolak, mahasiswa tidak dapat melakukan catatan bimbingan.

| Perhatian<br>Mohon maaf, belum boleh melakukan bimbingan. |  |
|-----------------------------------------------------------|--|
|                                                           |  |

• Apabila status tugas akhir yang diajukan Disetujui, akan tampil pesan status sebagai berikut:

Status: DISETUJUI. Tahap selanjutnya silahkan saudara melakukan bimbingan dengan melakukan pengisian ke catatan bimbingan.

## 2. Mencatat Bimbingan/Konsultasi

• Pilih menu **Tugas Akhir** sub menu **Catatan Bimbingan**. Selanjutnya tampil daftar kegiatan bimbingan yang telah dilakukan.

|           |           |       |   |                  |          | Per ha | laman 25 🔻 Car   | ri |      |
|-----------|-----------|-------|---|------------------|----------|--------|------------------|----|------|
| Ke ¢      | Tanggal   | Topik | ÷ | Dosen Pembimbing | Progress |        | Verifikasi Dosen |    | Aksi |
| ata tidak | ditemukan |       |   |                  |          |        |                  |    |      |

 Klik tombol Tambah + Tambah tuk mencatat kegiatan bimbingan dengan dosen pembimbing. Isian data bimbingan diantaranya memilih dosen bimbingan (jika mahasiswa mempunyai lebih dari 1 dosen pembimbing), topik dan catatan bimbingan serta dokumen (jika ada). Selanjutnya klik tombol Simpan.

| Bimbingan Proposa<br>Isikan catatan bimbingan d | Ke 1<br>engan dosen pembimbing                           |        |
|-------------------------------------------------|----------------------------------------------------------|--------|
| Form dengan tanda                               | asterik (*) wajib diisi.                                 |        |
| Dosen Pembimbing *                              | 1 grant 1 ma                                             |        |
| Topik Bimbingan *                               |                                                          |        |
| Catatan Bimbingan *                             |                                                          |        |
| Dokumen                                         | Choose file                                              | Browse |
|                                                 | Ukuran maksimal <b>2 MB</b> dan format file <b>*.pdf</b> |        |
| Simpan                                          |                                                          |        |

Selanjutnya laman diarahkan ke daftar kegiatan bimbingan. Kegiatan bimbingan yang mahasiswa catat perlu diverifikasi oleh dosen pembimbing. Selama belum diverifikasi oleh dosen, mahasiswa dapat mengubah catatan bimbingan dengan cara klik tombol Ubah Bimbingan atau melihat detail catatan bimbingan dengan cara klik tombol Detail Bimbingan. Status verifikasi dapat dipantau melalui kolom verifikasi dosen.

|      |         |       |                          | Per halaman | 25 🔻 Cari          |      |
|------|---------|-------|--------------------------|-------------|--------------------|------|
| (¢   | Tanggal | Topik | Dosen Pembimbing         | Progress\$  | Verifikasi Dosen 🗢 | Aksi |
| 1000 |         | <br>- | <br>Statement of America | 0%          | Belum              | ■ 8  |

• Selama catatan bimbingan belum diverifikasi oleh dosen, mahasiswa tidak dapat menambah catatan bimbingan.

| Perhatian<br>Mohon maaf, tidak dapat melakukan bimbingan karena bimbingan sebelumnya belum diverifikasi oleh dosen pembimbing. |
|----------------------------------------------------------------------------------------------------|
|----------------------------------------------------------------------------------------------------|

• Apabila dosen telah memberi respon dengan melakukan verifikasi catatan bimbingan, kolom progress akan terisi nilai progress dan kolom status verifikasi dosen akan berubah.

|   |                            |                          |   |                  | Per h | alaman 25 | ٣  | Cari           |                    |
|---|----------------------------|--------------------------|---|------------------|-------|-----------|----|----------------|--------------------|
| ¢ | Tanggal                    | 🗧 Topik                  |   | Dosen Pembimbing |       | Progress  | Ve | erifikasi Dose | Detail<br>Bimbinga |
| I | 13 November 2019 13:31 WIB | topik dan latar belakang | 1 | -                |       | 60%       |    | Sudah          |                    |

• Klik tombol **Detail Bimbingan** untuk melihat detail dari catatan bimbingan yang telah dilakukan.

| <b>topik dan latar belakang</b><br>Bimbingan Proposal Ke 1 |                                                 |  |
|------------------------------------------------------------|-------------------------------------------------|--|
| Dosen Pembimbing                                           |                                                 |  |
| Catatan Bimbingan                                          | catatan bimbingan pertama. silakan dilanjutkan. |  |
| Tanggal Bimbingan                                          | 13 November 2019 13:31 WIB                      |  |
| Verifikasi Dosen                                           | Sudah                                           |  |
| Progress                                                   | 60.00%                                          |  |
| Dokumen                                                    |                                                 |  |

 Progess bimbingan harus mencapai 100% (seratus persen), sehingga apabila belum mencapai progress tersebut mahasiswa tidak dapat melanjutkan membuat catatan bimbingan berikutnya.

| Form dengan tanda a | terik (*) wajib diisi.                                   |   |        |
|---------------------|----------------------------------------------------------|---|--------|
| oosen Pembimbing *  |                                                          | • |        |
| opik Bimbingan *    |                                                          |   |        |
| atatan Bimbingan *  |                                                          |   |        |
|                     |                                                          |   |        |
| okumen              | Choose file                                              |   | Browse |
|                     | Ukuran maksimal <b>2 MB</b> dan format file <b>*.pdf</b> |   |        |

• Apabila progress bimbingan oleh dosen belum mencapai 100% dan progress bimbingan belum distatuskan oleh operator akademik, maka mahasiswa tidak dapat mendaftar ujian.

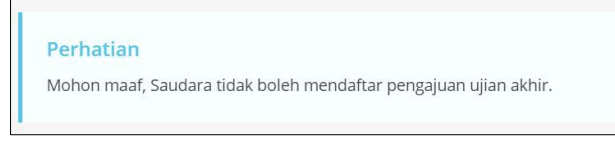

## 3. Mendaftar Ujian

• Pilih menu Tugas Akhir sub menu Pengajuan Ujian.

| > Pe | ngajuan Ujian                       |
|------|-------------------------------------|
| +    | Pengajuan                           |
| Mo   | hon maaf, tidak ada data pengajuan. |

Untuk mendaftar ujian, klik tombol Pengajuan

| + Pengajuan |
|-------------|
|-------------|

• Selanjutnya pilih jenis ujian. Klik tombol Simpan & Lanjut.

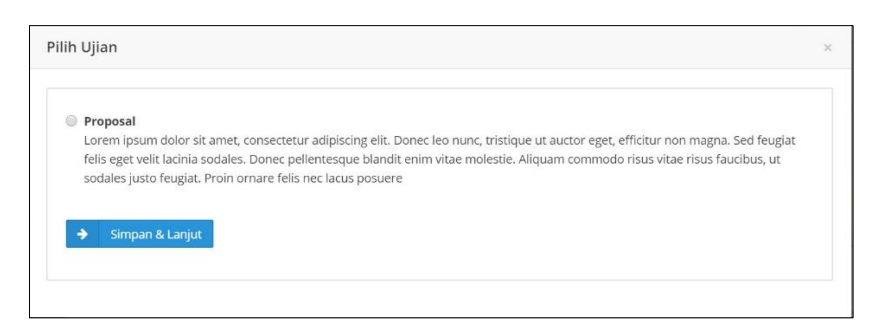

 Pada saat mendaftar ujian, mahasiswa akan memilih periode ujian. Apabila data periode ujian belum ada atau belum dibuka, silakan hubungi operator akademik sesuai program studi mahasiswa.

| Perhatian  | i -                                     |  |  |
|------------|-----------------------------------------|--|--|
| Mohon maaf | f, tidak ada periode ujian yang dibuka. |  |  |

• Mahasiswa melengkapi data pendaftaran ujian, memilih periode ujian dan menyertakan dokumen atau berkas tugas akhir. Klik tombol **Simpan** untuk menyimpan *draft* pendaftaran ujian.

| Form dengan tanda                    | asterik (*) wajib diisi.                                                                                                    |                                                                                                    |                                                                                                    |
|--------------------------------------|----------------------------------------------------------------------------------------------------|----------------------------------------------------------------------------------------------------|----------------------------------------------------------------------------------------------------|
| Ujian *                              | Thesis                                                                                                    | •                                                                                                    |                                                                                                    |
| Periode Ujian *                      | Pilih Periode                                                                                                    | Pendaftaran Ujian                                                                                                    | Status                                                                                                    |
|                                      | O November                                                                                                    | 1 November 2019 00:00 WIB <b>s.d</b> 30 November 2019 00:00 WIB                                                                                                    | Buka                                                                                                    |
|                                      | Desember                                                                                                    | 1 Desember 2019 00:00 WIB <b>s.d</b> 31 Desember 2019 00:00 WIB                                                                                                    | e Belum Buka                                                                                                    |
| udul ID *                            | BIU                                                                                                    |                                                                                                    |                                                                                                    |
|                                      |                                                                                                    |                                                                                                    |                                                                                                    |
|                                      | Mohon diketik ulanj<br>Office, Libre) atau *.p<br>ke area isian. Judul ya                                                                                    | g, apabila menggunakan c <i>opy paste</i> mohon dipindahkan terlebih dahulu dari O<br>dr ke text editor ( <b>Notepad</b> (OS Windows), <b>TextEdit</b> (OS Mac), <b>Text Editor</b> (OS L<br>ang <b>menggunakan istilah asing</b> mohon diformat <b>miring/italic.</b>                                                                                                    | ffice Suites (MS Word, Open<br>.inux)) kemudian di <i>-poste-ka</i>                                                                          |
| udul EN *                            | Mohon diketik ulan<br>Office, Libre) atau *.p<br>ke area isian. Judul ya                                                                                     | g, apabila menggunakan co <i>py paste</i> mohon dipindahkan terlebih dahulu dari O<br>df ke text editor ( <b>Notepad</b> (OS Windows), <b>TextEdit</b> (OS Mac), <b>Text Editor</b> (OS L<br>ang <b>menggunakan istilah asing</b> mohon diformat <b>miring/italic</b> .                                                                                                    | ffice Suites (MS Word, Open<br>.inux)) kemudian di <i>-poste-</i> ka                                                                         |
| udul EN *                            | Mohon diketik ulan<br>Office, Libre) atau *.p<br>ke area isian. Judul ya                                                                                     | g, apabila menggunakan c <i>opy paste</i> mohon dipindahkan terlebih dahulu dari O<br>df ke text editor ( <b>Notepad</b> (OS Windows), <b>TextEdit</b> (OS Mac), <b>Text Editor</b> (OS L<br>ang <b>menggunakan istilah asing</b> mohon diformat <b>miring/italic</b> .                                                                                                    | ffice Suites (MS Word, Open<br>.inux)) kemudian di <i>-poste-</i> ka                                                                         |
| ludul EN *                           | Mohon diketik ulan<br>Office, Libre) atau *.p<br>ke area isian. Judul ya<br>B I U<br>title                                                                   | g, apabila menggunakan co <i>py paste</i> mohon dipindahkan terlebih dahulu dari O<br>df ke text editor ( <b>Notepad</b> (OS Windows), <b>TextEdit</b> (OS Mac), <b>Text Editor</b> (OS L<br>ang <b>menggunakan istilah asing</b> mohon diformat <b>miring/italic</b> .                                                                                                    | ffice Suites (MS Word, Open<br>.inux()) kemudian di <i>-poste-ka</i>                                                                         |
| udul EN *                            | Mohon diketik ulan<br>Office, Libre) atau *,p<br>ke area isian. Judul ya<br>IIII<br>title<br>Mohon diketik ulan<br>Office, Libre) atau *,p<br>ke area isian. | g, apabila menggunakan copy paste mohon dipindahkan terlebih dahulu dari O<br>off ke text editor ( <b>Notepad</b> (OS Windows), <b>TextEdit</b> (OS Mac), <b>Text Editor</b> (OS L<br>ang <b>menggunakan istilah asing</b> mohon diformat <b>miring/italic</b> .<br>g, apabila menggunakan copy paste mohon dipindahkan terlebih dahulu dari O<br>df ke text editor ( <b>Notepad</b> (OS Windows), <b>TextEdit</b> (OS Mac), <b>Text Editor</b> (OS L                        | ffice Suites (MS Word, Open<br>.inux)) kemudian di <i>-paste-ka</i><br>ffice Suites (MS Word, Open<br>.inux)) kemudian di - <i>paste-ka</i>  |
| udul EN *                            | Mohon diketik ulan<br>Office, Libre) atau *.p<br>ke area isian. Judul ya<br>title<br>Mohon diketik ulan<br>Office, Libre) atau *.p<br>ke area isian.         | g, apabila menggunakan <i>copy paste</i> mohon dipindahkan terlebih dahulu dari O<br>di ke text editor ( <b>Notepad</b> (OS Windows), <b>TextEdit</b> (OS Mac), <b>Text Editor</b> (OS L<br>ang <b>menggunakan istilah asing</b> mohon diformat <b>miring</b> / <i>Italic</i> .<br>g, apabila menggunakan <i>copy paste</i> mohon dipindahkan terlebih dahulu dari O<br>dif ke text editor ( <b>Notepad</b> (OS Windows), <b>TextEdit</b> (OS Mac), <b>Text Editor</b> (OS L | ffice Suites (MS Word, Open<br>.inux)) kemudian di <i>-paste-</i> ka<br>ffice Suites (MS Word, Open<br>.lnux)) kemudian di <i>-paste-</i> ka |
| udul EN *<br>Bidang I *<br>Bidang II | Mohon diketik ulanj<br>Office, Libre) atau *.p<br>ke area isian. Judul ya<br>title<br>Mohon diketik ulanj<br>Office, Libre) atau *.p<br>ke area isian.<br>SC | g, apabila menggunakan copy paste mohon dipindahkan terlebih dahulu dari O<br>dri ke text editor (Notepad (OS Windows), TextEdit (OS Mac), Text Editor (OS L<br>ang menggunakan istilah asing mohon diformat miring/italic.<br>g, apabila menggunakan copy paste mohon dipindahkan terlebih dahulu dari O<br>dri ke text editor (Notepad (OS Windows), TextEdit (OS Mac), Text Editor (OS L<br>X V                                                                           | ffice Suites (MS Word, Open<br>.inux)) kemudian di <i>-poste-ka</i><br>ffice Suites (MS Word, Open<br>.inux)) kemudian di <i>-poste-ka</i>   |

• Data yang diisikan sebelumnya masih berstatus *draft*. Selama masih berstatus *draft*, data pendaftaran ujian masih dapat diubah atau dihapus. Apabila *draft* pendaftaran telah siap, klik tombol **Ajukan** untuk mengajukan pendaftaran ujian.

| + Pengajuan                |                | Ajukan                  |
|----------------------------|----------------|-------------------------|
| <b>Ujian</b> Proposal Ke 1 |                | → Ajukan 🕼 Ubah 📋 Hapus |
| Status: DRAFT. Untuk mer   |                |                         |
| Periode Ujian              | November       |                         |
| Judul ID                   | judul proposal |                         |
| Judul EN                   | title          |                         |
| Bidang                     | SC             |                         |
| Bidang II                  | RPL            |                         |
| Berkas Tugas Akhir         | 🛎 Unduh Berkas |                         |

• Selanjutnya tampil halaman untuk melakukan konfirmasi.

| ➔ Ajukan Ujian                                                                 |                               |
|--------------------------------------------------------------------------------|-------------------------------|
| Setelah mengajukan proposal anda tidak dapat lagi r<br>tersebut. Ajukan Ujian? | mengubah draf pengajuan Ujian |
|                                                                                | Tidak Ya                      |

• Selesai konfirmasi "Ya", status pendaftaran ujian berubah menjadi "pengajuan". Mahasiswa menunggu proses penstatusan pengajuan ujian oleh bagian akademik.

| <b>Ujian</b> Proposal Ke 1 | Ujian Proposal Ke 1                                           |  |  |  |  |
|----------------------------|---------------------------------------------------------------|--|--|--|--|
| Status: PENGAJUAN. Prop    | osal pengajuan telah diajukan pada 17 November 2019 08:42 WIB |  |  |  |  |
| Periode Ujian              | November                                                      |  |  |  |  |
| Judul ID                   | judul proposal                                                |  |  |  |  |
| Judul EN                   | title                                                         |  |  |  |  |
| Bidang                     | sc                                                            |  |  |  |  |
| Bidang II                  | RPL                                                           |  |  |  |  |
| Berkas Tugas Akhir         | 📥 Unduh Berkas                                                |  |  |  |  |

• Apabila pengajuan ujian telah selesai dilakukan, mahasiswa akan mendapatkan keterangan sebagai berikut:

| Ujian Proposal Ke 1                                                              |                |
|----------------------------------------------------------------------------------|----------------|
| Status: DISETUJUI. Untuk informasi ujian silahkan lihat ke menu informasi ujian. |                |
| Periode Ujian                                                                    | November       |
| Judul ID                                                                         | judul proposal |
| Judul EN                                                                         | title          |
| Bidang                                                                           | SC             |
| Bidang II                                                                        | RPL            |
| Berkas Tugas Akhir                                                               | 🛓 Unduh Berkas |

## 4. Melihat Informasi Ujian

• Pilih menu **Tugas Akhir** sub menu **Informasi Ujian**. Selanjutnya akan tampil halaman informasi pelaksanaan ujian yang telah ditentukan oleh bagian akademik.

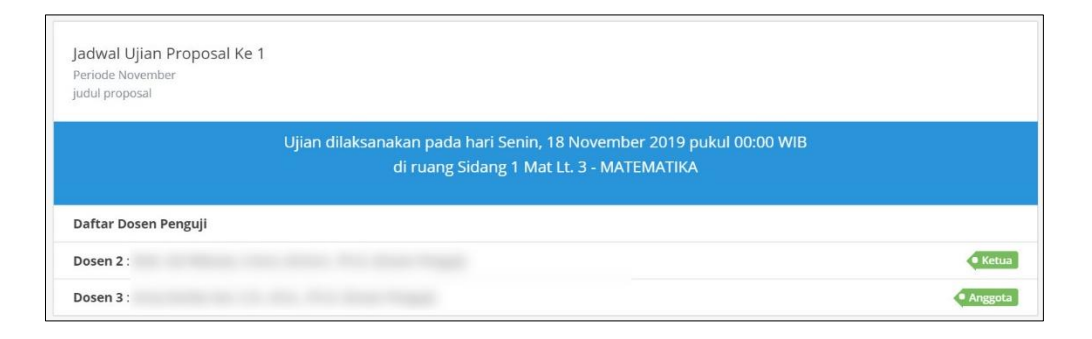